# 忙活半天只为了看雪--送给大家的冬至礼物

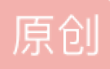

 PythonNotJava
 ① 于 2021-12-11 17:29:27 发布
 ② 2513 
 ◆ 收藏 13

 分类专栏:
 <u>创意</u> 文章标签:
 <u>python</u>

 版权声明:
 本文为博主原创文章,遵循 <u>CC 4.0 BY-SA</u> 版权协议,转载请附上原文出处链接和本声明。

 本文链接:
 <u>https://blog.csdn.net/qq\_54554848/article/details/121873955</u>

 版权

3 篇文章 0 订阅 订阅专栏

> 快到冬至了,没想到今年人虽身处北方(靠近太行山一带),但我们这仍未有雪,很是难受。 囿于凛冬茫茫大雾之中,倒不如踏雪寻梅;奈何翘首不见雪,只得自立而为之。

好了好了,废话少说,上原理。

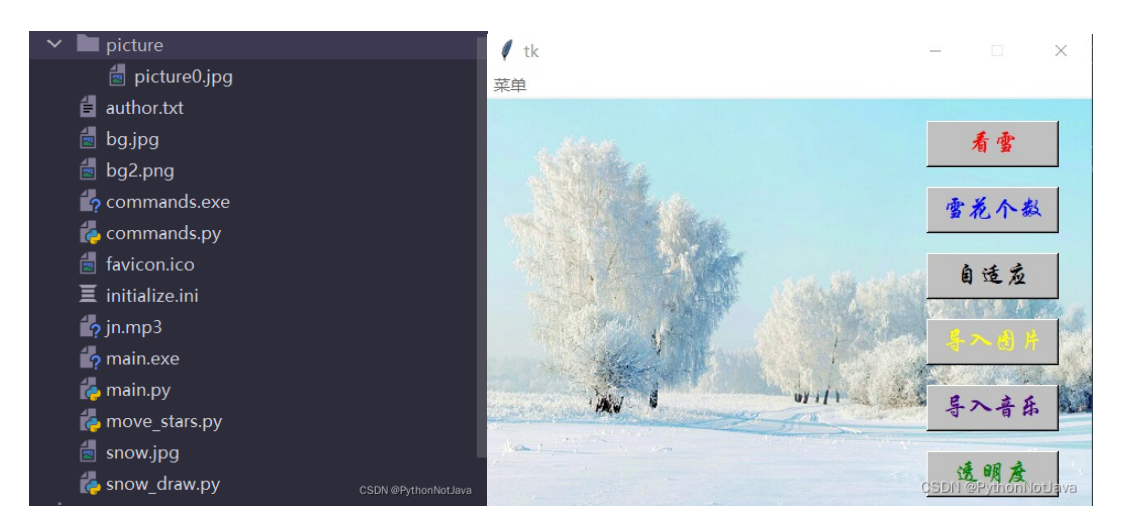

简介一下我的运行原理: commands.py是右图各种按钮的功能文件,功能包括------主程序、调整雪花个数、窗口自适应图片大小比例、导入别的图片、修改图片透明度、修改背景音乐、修复注册机(这个在菜单栏)、snow\_draw.py是主程序(也就是下雪)、main.py是将各种程序集成的用户交互页面文件。initialize.ini是初始化配置文件,用于调整各种设置,这里的jpg、MP3等我就不多说了.....

### 上代码:

#### 按钮功能文件-----commands.py

我在这个按钮文件里添加了一个注册机,用于文件读取出错时的重新注册,实则是对初始化文件 的重新写入。另外,按钮功能修改后的设置,都需要重新启动用户窗口才能奏效,(这算是一个小 bug),修改图片什么的,只需要导入他们的路径即可,就算出错了,我这里也提供了对应的报错提醒。

```
# 一系列按钮操作函数
from tkinter.messagebox import *
import tkinter
from configobj import ConfigObj, ParseError
import os
from PIL import Image, ImageTk
from tkinter.scrolledtext import ScrolledText
import sys
```

```
# 调整雪花个数按钮
def snow_num():
    window = tkinter.Tk()
    window.resizable(False, False)
    window.geometry('300x200')
    label = tkinter.Label(window, text='请输入个数', bg='silver', fg='red')
    label.place(x=10, y=50)
    entry = tkinter.Entry(window)
    entry.place(x=100, y=50)
    def got():
       a = entry.get()
       try:
           if int(a):
               if 250 >= int(a) >= 50:
                   config = ConfigObj('initialize.ini', encoding='utf-8')
                   config['num'] = int(a)
                   config.write()
                   showinfo(message='修改完毕!')
               else:
                   showerror(message='雪花限制数目不能低于50,也不能高于250')
        except ValueError:
           e = ValueError('您输入的不是整数')
           showerror(message=e)
    def deleted():
        entry.delete(0, 'end')
    button = tkinter.Button(window, text='确定', bg='silver', fg='red', font=('黑体', 18), command=got)
    button.place(x=10, y=100)
    button1 = tkinter.Button(window, text='清除', bg='silver', fg='red', font=('黑体', 18), command=deleted)
    button1.place(x=200, y=100)
    window.mainloop()
# 导入图片
def import image():
   window = tkinter.Tk()
   window.resizable(False, False)
   window.geometry('800x200')
   label = tkinter.Label(window, text='图片路径', bg='silver', fg='red')
    # E:\Pycharm专业版Projects\文档操作助手\Tkinter_for_Opening\bg.jpg
   label.place(x=10, y=50)
    entry = tkinter.Entry(window, width=70)
    entry.place(x=100, y=50)
    def got():
       e = entry.get()
       if os.path.exists(e):
           config = ConfigObj('initialize.ini', encoding='utf-8')
           # 当然了,这里可以灵活的调整为多种图片的重影效果
           config['back_image'] = e
           config['back_image2'] = e
           config.write()
           showinfo(message='修改完毕! ')
        else:
           showerror(message=FileExistsError('找不到此文件!'))
    ()hata[ah fah
```

```
uci uciccu().
       entry.delete(0, 'end')
   button = tkinter.Button(window, text='确定', bg='silver', fg='red', font=('黑体', 18), command=got)
   button.place(x=10, y=100)
   button1 = tkinter.Button(window, text='清除', bg='silver', fg='red', font=('黑体', 18), command=deleted)
   button1.place(x=650, y=100)
   window.mainloop()
# 图片自适应
def fit():
   window = tkinter.Tk()
   window.resizable(False, False)
   window.geometry('800x200')
   label = tkinter.Label(window, text='图片路径', bg='silver', fg='red')
   # E:\Pycharm专业版Projects\文档操作助手\Tkinter_for_Opening\bg.jpg
   label.place(x=10, y=50)
   entry = tkinter.Entry(window, width=70)
   entry.place(x=100, y=50)
   def got():
       e = entry.get()
       if os.path.exists(e):
           config = ConfigObj('initialize.ini', encoding='utf-8')
           # 当然了,这里可以灵活的调整为多种图片的重影效果
           config['back image'] = e
           config['back_image2'] = e
           image = Image.open(e)
           bg_image = ImageTk.PhotoImage(image)
           width = bg image.width()
           height = bg_image.height()
           # 获得比例
           k = width/height
           if width > 600 and height > 400:
               config['width'] = 600
               config['height'] = 400
               config.write()
               showinfo(message='修改完毕!')
           elif width < 600 and height >= 400:
               config['width'] = width
               config['height'] = int(float(width * k))
               config.write()
               showinfo(message='修改完毕!')
           elif width >= 600 and height <= 400:
               config['width'] = int(float(height * k))
               config['height'] = height
               config.write()
               showinfo(message='修改完毕!')
       else:
           showerror(message=FileExistsError('找不到此文件!'))
   def deleted():
       entry.delete(0, 'end')
   button = tkinter.Button(window, text='确定', bg='silver', fg='red', font=('黑体', 18), command=got)
   button.place(x=10, y=100)
   button1 = tkinter.Button(window, text='清除', bg='silver', fg='red', font=('黑体', 18), command=deleted)
   button1.place(x=650, y=100)
   window.mainloop()
```

```
# 导入音乐
def music():
    window = tkinter.Tk()
    window.resizable(False, False)
    window.geometry('800x200')
   label = tkinter.Label(window, text='音乐路径', bg='silver', fg='red')
    # E:\Pycharm专业版Projects\文档操作助手\Tkinter_for_Opening\bg.jpg
    label.place(x=10, y=50)
    entry = tkinter.Entry(window, width=70)
    entry.place(x=100, y=50)
    def got():
       e = entry.get()
       if os.path.exists(e):
           config = ConfigObj('initialize.ini', encoding='utf-8')
           # 当然了,这里可以灵活的调整为多种图片的重影效果
           config['back_music'] = e
           config.write()
           showinfo(message='修改完毕!')
        else:
           showerror(message=FileExistsError('找不到此文件!'))
    def deleted():
        entry.delete(0, 'end')
    button = tkinter.Button(window, text='确定', bg='silver', fg='red', font=('黑体', 18), command=got)
    button.place(x=10, y=100)
    button1 = tkinter.Button(window, text='清除', bg='silver', fg='red', font=('黑体', 18), command=deleted)
    button1.place(x=650, y=100)
    window.mainloop()
# 修改图片透明度
def alpha():
    window = tkinter.Tk()
    window.resizable(False, False)
    window.geometry('200x200')
   label = tkinter.Label(window, text='设置透明度', bg='silver', fg='red')
    # E:\Pycharm专业版Projects\文档操作助手\Tkinter_for_Opening\bg.jpg
    label.place(x=10, y=50)
    entry = tkinter.Entry(window, width=10)
    entry.place(x=100, y=50)
    def got():
       e = entry.get()
       try:
           if int(e):
               if 0 <= int(e) <= 255:
                   config = ConfigObj('initialize.ini', encoding='utf-8')
                   config['alpha'] = e
                   config.write()
                   showinfo(message='修改完毕!')
               else:
                   showerror(message='请输入0~255以内的整数')
        except ValueError:
           showerror(message=ValueError('请输入0~255以内的整数'))
    def deleted():
        entry.delete(0, 'end')
```

```
DULLON = LKINCEL.DULLON(WINDOW, LEXLE 明庄 , DE SIIVEL , IE LEU , IONEL( 杰仲 , IO), COMMANU-EUL/
    button.place(x=10, y=100)
    button1 = tkinter.Button(window, text='清除', bg='silver', fg='red', font=('黑体', 18), command=deleted)
    button1.place(x=100, y=100)
    window.mainloop()
# 重置注册机
def reg():
    window = tkinter.Tk()
    window.resizable(False, False)
    window.geometry('200x200')
    def regs():
       try:
            config = ConfigObj('initialize.ini', encoding='utf-8')
            config['width'] = 600
            config['height'] = 400
            config['num'] = 200
            config['back_image'] = 'bg.jpg'
            config['back_image2'] = 'bg2.png'
            config['back_music'] = 'jn.mp3'
            config['alpha'] = 120
            config['snow_color'] = [192, 192, 192]
            showinfo(message='修改完毕!')
            config.write()
        except ParseError:
            config = open('initialize.ini', 'w', encoding='utf-8')
            config.write('width = 600\nheight = 400\nnum = 200\nback_image = bg.jpg\n'
                         'back_image2 = bg2.png\nback_music = jn.mp3\n'
                         'alpha = 120 n'
                         'snow color = 192, 192, 192')
            config.close()
            showinfo(message='修改完毕!')
    button = tkinter.Button(window, text='重置', bg='yellow', fg='indigo', font=('黑体', 18), command=regs)
    button.place(x=10, y=70)
    button1 = tkinter.Button(window, text='算了', bg='silver', fg='blue', font=('黑体', 18), command=sys.exi
    button1.place(x=100, y=70)
    window.mainloop()
# 关于
def about():
   window = tkinter.Tk()
   window.resizable(False, False)
    window.geometry('400x400')
   a = open('author.txt', 'r', encoding='utf-8')
   f = a.read()
   a.close()
   view_text = ScrolledText(window, font=('宋体', 12), fg='black', bg='silver')
    view_text.insert('0.0', f)
    view text.place(x=10, y=5, height=380, width=380)
    window.mainloop()
if __name__ == '__main__':
    reg()
```

这里原理很简单,就是使用了pygame模块来进行制作,从下列代码可以看出,我使用了三次图片 并且放在了不同起点,这里是为了产生图片的重影效果(我不会告诉你这个由来是我忘记删掉一张图片调 用而产生意外美感之举),制作雪到下雪的原理很简单,我都在注释中写了。

另外,这个下雪程序是需要用q键退出的,s键还可以对当前雪景页面进行截图并自动保存

```
import sys
```

```
import pygame
import random
import os.path as path
# 一个读取初始化文件的模块
from configobj import ConfigObj
# 获得初始化ini文件内容
config = ConfigObj('initialize.ini', encoding='utf-8')
def main():
   # 初始化pygame
   pygame.init()
   width = int(config['width'])
   height = int(config['height'])
   SIZE = width * 2, height * 2
   screen = pygame.display.set_mode(SIZE, pygame.NOFRAME)
   # 根据背景图片的大小,设置屏幕长宽
   image = pygame.image.load(config['back image'])
   # 图片透明度,为了制造下面重影效果,建议透明度偏向低值
   image.set_alpha(int(config['alpha']))
   image2 = pygame.image.load(config['back_image2']).convert()
   image2.set_colorkey((255, 255, 255))
   # 雪花列表
   snow_list = []
   # 初始化雪花: (x坐标, y坐标), x轴速度, y轴速度
   for i in range(int(config['num'])):
       x = random.randrange(0, SIZE[0])
       y = random.randrange(0, SIZE[1])
       # 让雪有两种下落趋势--左下或者右下
       speed_x = random.randint(-1, 1)
       speed y = random.randint(1, 4)
       snow_list.append([x, y, speed_x, speed_y])
   # 刷新帧率,控制速度
   clock = pygame.time.Clock()
   # 背景音乐
   pygame.mixer.init()
   pygame.mixer.music.load(config['back_music'])
   pygame.mixer.music.play()
   # 游戏主循环
   while True:
       screen.fill((0, 0, 0))
       # 重影效果
       screen.blit(pygame.transform.scale(image2, SIZE), (-width/2, 0))
       screen hlit(nvgame transform scale(image ST7F) (0 0))
```

```
Jereen.orre(h)Bame.eransionm.seare(image, Jize), (0, 0))
       screen.blit(image, (0, 0))
       # 事件检测
       for event in pygame.event.get():
           if event.type == pygame.QUIT:
               sys.exit()
           if event.type == pygame.KEYDOWN:
               # 按q键退出
               if event.key == event.key == pygame.K_q:
                   sys.exit()
               # 按s键截图
               if event.key == pygame.K_s:
                   list file = []
                   list_ooo = list(range(1000))
                   for num_in in list_ooo:
                       if path.isfile('picture/picture' + str(num_in) + '.jpg'):
                           continue
                       else:
                           list_file.append(num_in)
                   pygame.image.save(screen, 'picture/picture' + str(list_file[0]) + '.jpg')
       # 随机下雪
       for i in range(len(snow_list)):
           a = config['snow_color']
           pygame.draw.circle(
               # 显示
               screen,
               # 颜色
               [int(f) for f in a],
               # 降落点
               snow_list[i][:2],
               # 雪花半径
               snow_list[i][3],
               # 充实雪花颗粒
               0
           )
           # 移动雪花位置(下一次循环起效)
           snow_list[i][0] += snow_list[i][2]
           snow_list[i][1] += snow_list[i][3]
           # 如果雪花落出屏幕,可以让雪不停的下
           if snow_list[i][1] > SIZE[1]:
               snow list[i][1] = random.randrange(-50, -10)
               snow_list[i][0] = random.randrange(0, SIZE[0])
       # 刷新屏幕
       pygame.display.flip()
       clock.tick(20)
if __name__ == '__main__':
   main()
```

## 用户(集成)面板----main.py

这个就不多说了吧......

```
# /11/ 図口
import tkinter
from PIL import ImageTk,Image
import snow_draw
import commands
root = tkinter.Tk()
size = 500, 400
root.geometry(f'{size[0]}x{size[1]}')
root.resizable(False, False)
# root.config(bg='silver')
# 我们将定义如下功能:开始、调整雪花个数、窗口自适应图片大小比例、导入别的图片、修改图片透明度、修改背景音乐、修复注册机
# 如上功能由按钮事件触发的,将会随着窗口变化而改变按钮自适应(由于源代码开源,使用者可能考虑修改用户界面的大小,这里我因此影
# 先导入界面背景图片
image = Image.open('snow.jpg')
bg_image = ImageTk.PhotoImage(image)
width = bg_image.width()
height = bg_image.height()
root.geometry('%dx%d+0+0' % (width, height))
background_label = tkinter.Label(root, image=bg_image)
background_label.place(x=0, y=0, relwidth=1, relheight=1)
# 制作按钮
# 开始按钮
button10 = tkinter.Button(root, text='看雪', font=('华文行楷', 14),
                       bg='silver', fg='red', width=int(float(size[0] * 0.02)), height=int(float(0.0025 *
                        command=snow_draw.main)
button10.place(x=int(float(size[0] * 0.8)), y=int(float(0.05 * size[1])))
# 调整雪花个数按钮
button11 = tkinter.Button(root, text='雪花个数', font=('华文行楷', 14),
                       bg='silver', fg='blue', width=int(float(size[0] * 0.02)), height=int(float(0.0025
                        command=commands.snow num)
button11.place(x=int(float(size[0] * 0.8)), y=int(float(0.20 * size[1])))
# 雪花窗口图片自适应图片按钮
button12 = tkinter.Button(root, text='自适应', font=('华文行楷', 14),
                       bg='silver', fg='black', width=int(float(size[0] * 0.02)), height=int(float(0.0025
                        command=commands.fit)
button12.place(x=int(float(size[0] * 0.8)), y=int(float(0.35 * size[1])))
# 导入别的图片
button13 = tkinter.Button(root, text='导入图片', font=('华文行楷', 14),
                       bg='silver', fg='yellow', width=int(float(size[0] * 0.02)), height=int(float(0.002
                        command=commands.import_image)
button13.place(x=int(float(size[0] * 0.8)), y=int(float(0.5 * size[1])))
# 导入别的背景音乐
button14 = tkinter.Button(root, text='导入音乐', font=('华文行楷', 14),
                       bg='silver', fg='indigo', width=int(float(size[0] * 0.02)), height=int(float(0.002
                        command=commands.music)
button14.place(x=int(float(size[0] * 0.8)), y=int(float(0.65 * size[1])))
# 修改图片透明度
button15 = tkinter.Button(root, text='透明度', font=('华文行楷', 14),
                       bg='silver', fg='green', width=int(float(size[0] * 0.02)), height=int(float(0.0025
                        command=commands.alpha)
```

```
button15.place(x=int(float(size[0] * 0.8)), y=int(float(0.8 * size[1])))
```

```
# 菜单
menu = tkinter.Menu(root)
root['menu'] = menu
f1 = tkinter.Menu(menu, tearoff=False)
f1.add_command(label='重置注册机', command=commands.reg)
f1.add_command(label='关于', command=commands.about)
menu.add_cascade(label='菜单', menu=f1)
root.mainloop()
```

#### 最最基础的初始化文件---initialize.ini

这类文件非常好用,可以动态的自行修改调用,而没有必要去代码里修改调用然后打包、打包......

对ini文件的操作,可以使用内置的configobj模块进行操作,调用模块中ConfigObj类实质生成一个字典,从我在上面的源代码可知,大部分的按钮操作其实都是对字典的操作。

下面简介一下各个键值对的作用:

| width = 600                      | # 下雪屏幕的默认宽度(最大600)                                |
|----------------------------------|---------------------------------------------------|
| height = 400                     | # 下雪屏幕的默认高度(最大400)                                |
| num = 200                        | # 默认雪花数目(50到250)                                  |
| <pre>back_image = bg.jpg</pre>   | # 下雪屏幕背景图片1                                       |
| <pre>back_image2 = bg2.png</pre> | # 下雪屏幕背景图片2                                       |
| back_music = jn.mp3              | # 背景音乐                                            |
| alpha = 120                      | # 下雪屏幕背景图片2的透明度(0到255)                            |
| snow color = $192, 192, 192$     | # 雪花的颜色(三个值都是0到255),因为在屏幕上显示,为了更加逼真,用的默认值为银色的RGB值 |

另外,我在这个初始化文件里面添加了雪花颜色的RGB值修改,但并没有提供用来操作的相关程序,用户 只需手动修改即可,修改上述的键值对万一出错不必担心,上述的commands.py提供了重新注册机,只 需一步,你又可以看雪了

width = 600 height = 400 num = 200 back\_image = bg.jpg back\_image2 = bg2.png back\_music = jn.mp3 alpha = 120 snow\_color = 192, 192, 192

最后看一下效果吧:

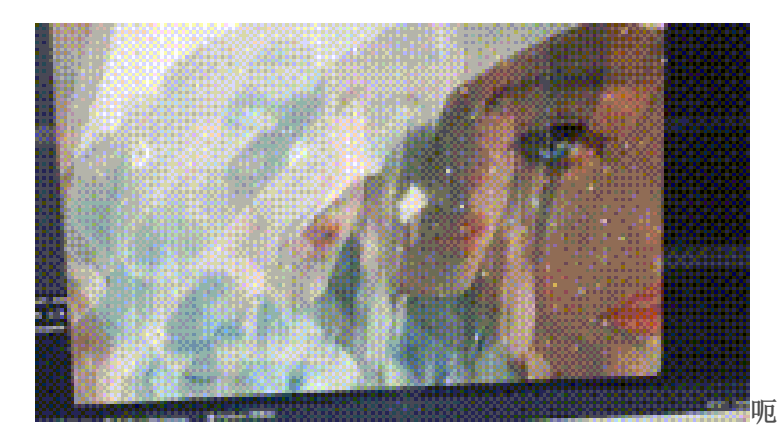

呃......这里有点不清楚....

欧克,到这里详解就差不多了(当然了,这里我没有提供相关的素材),如果你在你的环境中运行不成功,你可以通过 我在下方提供的链接进行下载,如需转载,请备上转载地址哦。如果你还有什么疑问,请在下方留言哦,请多多指教。

最后, 在这里跟大家分享一下我个人的交流群, 欢迎各位各阶段友友们进群, 一起讨论交流, 群里还会不定时进行资源 分享和抽奖哦, 以下为QQ群号: 719560645.

github链接: https://github.com/PythonnotJava/snow.githttps://github.com/PythonnotJava/snow.git https://github.com/PythonnotJava/snow.git

阿里云盘链接: https://www.aliyundrive.com/s/324aFX14JT2https://www.aliyundrive.com/s/324aFX14JT2 https://www.aliyundrive.com/s/324aFX14JT2

这里备注一下: 阿里云盘那个是安装包(完全形式), 若链接失效请留言或者私信。